about:blank

Original Message -------Subject:Re: NOT URGENT Action>> Upgrade VirtualBox from v. 5.1 to 6.1 to Solve USB driver of S80 may not work in VirtualBox / WFH / rev. 2 <-DONE Date:Fri, 08 May 2020 11:14:07 +0800 From:Kong Leng <???@mobitek.com.my> Organisation:MOBITEK System Sdn. Bhd. To:Tau q (???) <???@mobitek.com.my>

T, we shall not spend more time on this. It is cloased and done.

------ Original Message -------Subject:Re: NOT URGENT Action>> Upgrade VirtualBox from v. 5.1 to 6.1 to Solve USB driver of S80 may not work in VirtualBox / WFH / rev. 2 Date:Fri, 08 May 2020 11:04:54 +0800 From:Tau q (???) <???@mobitek.com.my> Organisation:MOBITEK System Sdn. Bhd. To:Kong Leng <???@mobitek.com.my>

Mr. Ng,

Yes before entering the command interface, the port settings will pop up, and i set the baud rate every single time.

Thanks.

On 2020-05-08 10:55 AM, Kong Leng wrote:

When i open the Hyper Terminal to test, the port number COM6 also appeared, but then cannot do "AT-OK" test.

Did you set "baud rate = 115200" in hyper terminal?

If "no" then set it and try again.

On 2020-05-06 3:34 PM, Tau q (???) wrote:

Mr. Ng,

The last update for this action:

| PROBLEM                                                                                                    | SOLUTION                                                                                                    | SOLVED? | REMARK |
|----------------------------------------------------------------------------------------------------|----------------------------------------------------------------------------------------------------|---------|--------|
| USB driver of<br>S80 may not<br>work in<br>VirtualBox                                                                                        | I refer to this method (source: https://www.wintips.org/how-to-setup-usb-on-virtualbox-guest-oracle/) to test the USB in the VM-WS2016 After installing Extension Pack in VM-WS2012, USB 2.0 and USB 3.0 shown in the USB list Windows Server 2012 64bit - Settings                                                                                                    | NO      |        |
| https://mobitek-<br>system.com<br>/blog/2018<br>/09/usb-driver-<br>of-mobitek-<br>s80-sms-<br>modem-<br>does-not-<br>work-in-<br>virtualbox/ | Image: Second second secon |         |        |
|                                                                                                    | When i start the WS2016, the "Sierra Wireless" device shown at the list                                                                                                    |         |        |

|                 | Windows Server 2012 64bit (TLS 1.2) [Running] - Oracle VM VirtualRox                                                                                                    |    |  |
|-----------------|----------------------------------------------------------------------------------------------------|----|--|
|                 | Devices Help                                                                                                    |    |  |
|                 | Optical Drives         ▶                                                                                                    |    |  |
|                 | Audio                                                                                                    |    |  |
|                 | VISB VISB V VISB VISB Settinger                                                                                                    |    |  |
|                 | Webcams                                                                                                    |    |  |
|                 | Shared Folders                                                                                                    |    |  |
|                 | Shared Clipboard                                                                                                    |    |  |
|                 | Drag and Drop     Vendor ID: 1199     Draduet ID: 5642                                                                                                    |    |  |
|                 | Insert Guest Additions CD image     Revision: 0006                                                                                                    |    |  |
|                 | State: Captured                                                                                                    |    |  |
|                 | The device COM PORT also appeared in Device Manager"                                                                                                    |    |  |
|                 | 4 📓 WS2012                                                                                                    |    |  |
|                 | b 48 Batteries b 44 Computer                                                                                                    |    |  |
|                 | Disk drives                                                                                                    |    |  |
|                 |                                                                                                    |    |  |
|                 | ▷ 🕼 Human Interface Devices                                                                                                    |    |  |
|                 | ▷                                                                                                    |    |  |
|                 | V Mice and other pointing devices Image: Second Second    |    |  |
|                 | Network adapters                                                                                                    |    |  |
|                 | ⊿ 👔 Other devices                                                                                                    |    |  |
|                 | Ports (COM & LPT)                                                                                                    |    |  |
|                 | Sierra Wireless AT Command Port (UMTS) (COM6) Sierra Wireless CNS Port (UMTS) (COM3)                                                                                                    |    |  |
|                 | Sierra Wireless DM Port (UMTS) (COM4)                                                                                                    |    |  |
|                 | Sierra Wireless NMEA Port (UMTS) (CUMS)     Merint queues                                                                                                    |    |  |
|                 | Processors                                                                                                    |    |  |
|                 | The sound, video and game controllers C Storage controllers                                                                                                    |    |  |
|                 | [4] System devices     [5] Juniversal Serial Rus controllers     [5] Horizontal Serial Rus controllers     [5] Controllers     [5] Controlers     [5] Controllers     [5] Controll |    |  |
|                 |                                                                                                    |    |  |
|                 | When i open the Hyper Terminal to test, the port number COM6 also appeared, but then cannot do "AT-OK" test.                                                                                                    |    |  |
|                 |                                                                                                    |    |  |
|                 | MOBITEK                                                                                                    |    |  |
|                 | Enter details for the phone number that you want to diat                                                                                                    |    |  |
|                 | Country/region: Malaysia (60)                                                                                                    |    |  |
|                 | Enter the area code without the long-distance pretix.                                                                                                    |    |  |
|                 | Area code: 40130                                                                                                    |    |  |
|                 | Phone number:                                                                                                    |    |  |
|                 | Connect using: COM3 V                                                                                                    |    |  |
|                 | COM4<br>COM5                                                                                                    |    |  |
|                 | Detect Carried COM6<br>TCP/IP (Winsock)                                                                                                    |    |  |
|                 | v Use country/region code and area code<br>Redial on busy                                                                                                    |    |  |
|                 | OK Cancel                                                                                                    |    |  |
|                 |                                                                                                    |    |  |
| USB driver of   | Upgrade VirtualBox from v. 5.1 to 6.1                                                                                                    | NO |  |
| S80 may not     |                                                                                                    |    |  |
| work in         | Download installer from                                                                                                    |    |  |
| VirtualBox      | P:\Installer\02-Software Development Tools\VirtualBox (Virtualisation)\VirtualBox-6.1.4-136177-Win.exe                                                                                                    |    |  |
| https://webbel  |                                                                                                    |    |  |
| system com      | Note                                                                                                    |    |  |
| /blog/2018      |                                                                                                    |    |  |
| /09/usb-driver- | 1. Create a system restore in your MSI before you upgrade. In case v. 6.1 has problem, you can restore                                                                                                    |    |  |
| of-mobitek-     | your system back to v. 5.1                                                                                                    |    |  |
| <u>s80-sms-</u> |                                                                                                    |    |  |
| modem-          |                                                                                                    |    |  |
| does-not-       |                                                                                                    |    |  |
| work-m-         |                                                                                                    |    |  |
|                 |                                                                                                    | NO |  |
| USB driver of   | The basic vivi only has USB 1.0 so I have to download the extension park for the current VM installed in<br>my machine                                                                                                    | NU |  |
| work in         |                                                                                                    |    |  |
| VirtualBox      |                                                                                                    |    |  |
| 1               |                                                                                                    |    |  |

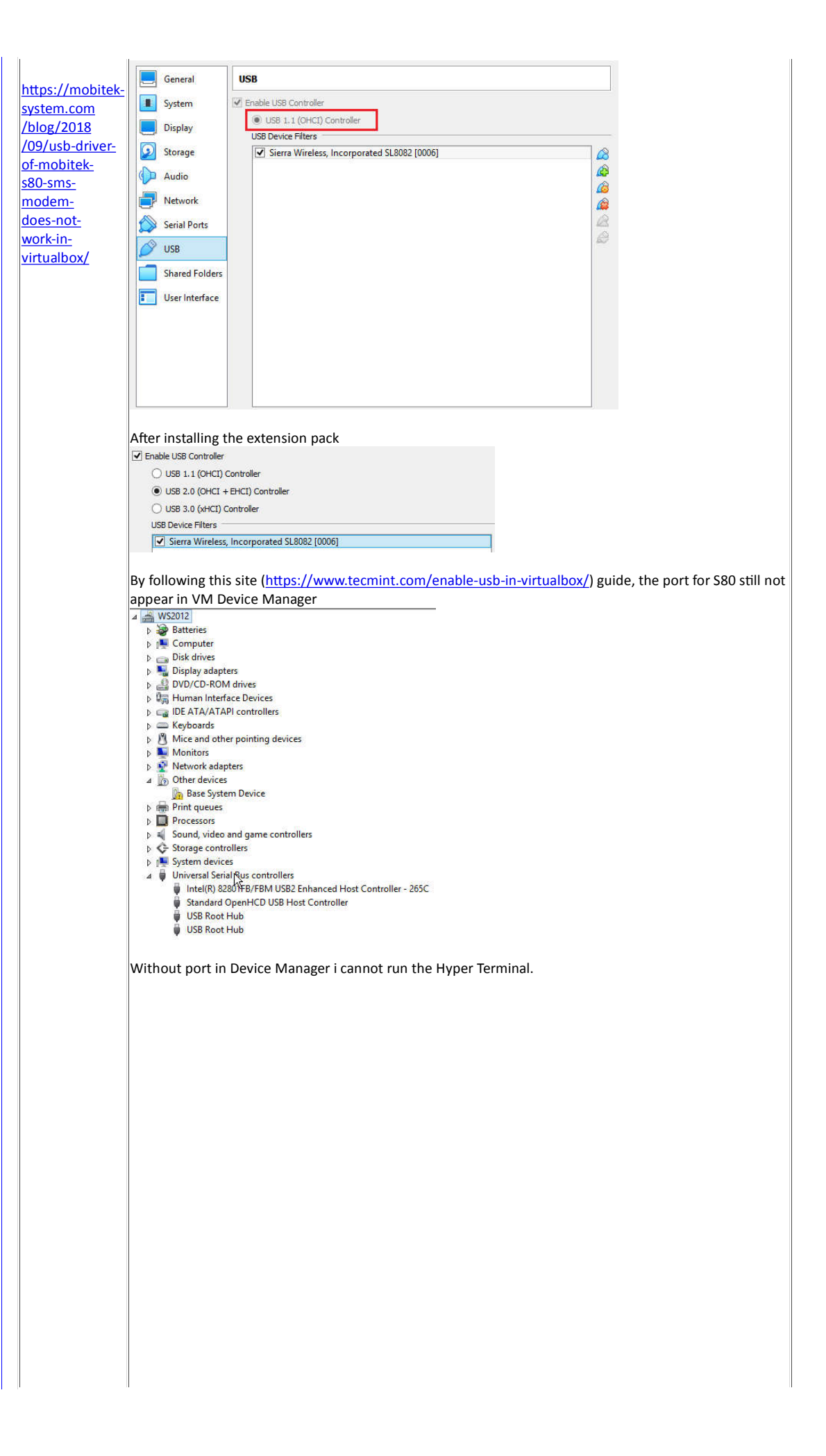

| - |             | Enter<br>Host a<br>Port n<br>Cogne | (<br>MOBITEK<br>details for the h<br>address:<br> | Connect T<br>ost that you<br>P/IP (Winsoo<br>P/IP (Winsoo<br>OK | k)  | ? ×     |            |  |  |
|---|-------------|------------------------------------|---------------------------------------------------|-----------------------------------------------------------------|-----|---------|------------|--|--|
|   | Auto datast | A                                  | SCROU                                             | CADS                                                            | NUM | Capture | Dript ocho |  |  |

On 2020-05-04 5:06 PM, Tau q (???) wrote:

Mr. Ng,

I just remember that i have problem to test the hyper terminal on VM2012. Hyper terminal not responding to keystroke in VM2012.

So now i'm stuck with hyper terminal. The modem is appeared in VM2012 using USB but cannot do "AT-OK" test.

Thanks.

On 2020-05-04 10:44 AM, Kong Leng wrote:

T, I did not receive any update, did you send?

On 2020-04-24 6:35 PM, Tau q (???) wrote:

Mr. Ng,

I think i have found a way to enable the USB in VM.

| ⊿ 🚔 WS2012                                    |                                                                                                    |
|-----------------------------------------------|----------------------------------------------------------------------------------------------------|
| b Batteries                                   |                                                                                                    |
| Is Computer                                   |                                                                                                    |
| Disk drives                                   |                                                                                                    |
| Display adapters                              | Connect To ? X                                                                                                  |
| DVD/CD-ROM drives                             |                                                                                                    |
| Human Interface Devices                       |                                                                                                    |
| IDE ATA/ATAPI controllers                     | MOBITEK                                                                                                    |
| Keyboards                                     | Enter details for the phone number that you want to dial:                                                       |
| Mice and other pointing devices               |                                                                                                    |
| Monitors                                      | Country/region: Malaysia (60)                                                                                   |
| Network adapters                              | Enter the area code without the long-distance prefix.                                                           |
| Other devices                                 | The second second second second second second second second second second second second second second second se |
| 5L8082                                        | Area code: 40150                                                                                                |
| a 🚏 Ports (COM & LPT)                         | Phone number                                                                                                    |
| Sierra Wireless AT Command Port (UMTS) (COM5) |                                                                                                    |
| Sierra Wireless CNS Port (UMTS) (COM3)        | Connect using: COM3 V                                                                                           |
| Sierra Wireless DM Port (UMTS) (COM4)         | COM3                                                                                                    |
| Sierra Wireless NMEA Port (UMTS) (COM6)       | COM4<br>COM5                                                                                                    |
| Print queues                                  | COM6                                                                                                    |
| Processors                                    | Detect Camer TCP/IP (Winsock)                                                                                   |
| Sound, video and game controllers             | Redial on busy                                                                                                  |
| Storage controllers                           |                                                                                                    |
| Isstem devices                                | OK Cancel                                                                                                    |
| Þ 🏺 Universal Serial Bus controllers          |                                                                                                    |

I will give you the update later. Need to prepare for break fast

Thanks.

On 2020-04-22 11:42 AM, Kong Leng wrote:

Т,

- 1. I did a quick research, so far I do no think a COM port can be created in VM.
- 2. Please do a research on your side to con rm. Spend about 4 hours to 8 hours (maximum).
- 3. If no solution, then follow guide in <a href="https://mobitek-system.com/blog/2018/09/usb-driver-of-mobitek-s80-sms-modem-does-not-work-in-virtualbox/">https://mobitek-system.com/blog/2018/09/usb-driver-of-mobitek-s80-sms-modem-does-not-work-in-virtualbox/</a> to map USB port (host) to serial port (guest / VM) and do "AT-OK" test.
- 4. If test is passed, then update "PROBLEM-SOLUTION" table and close this action.

Thanks.

On 2020-04-21 6:18 PM, Tau q (???) wrote:

Mr. Ng,

The update for this action:

| PROBLEM            | SOLUTION                                                                                                    | SOLVED? | REMAR |
|--------------------|----------------------------------------------------------------------------------------------------|---------|-------|
| USB driver of      | Upgrade VirtualBox from v. 5.1 to 6.1                                                                             | NO      |       |
| S80 may not        |                                                                                                    |         |       |
| work in            | Download installer from                                                                                           |         |       |
| VirtualBox         | P:\Installer\02-Software Development Tools\VirtualBox (Virtualisation)\VirtualBox-6.1.4-136177-Win.exe            |         |       |
| https://mobitek-   |                                                                                                    |         |       |
| system.com         | Note:                                                                                                    |         |       |
| /blog/2018         |                                                                                                    |         |       |
| /09/usb-driver-    | 1. Create a system restore in your MSI before you upgrade. In case v. 6.1 has problem, you can restore            |         |       |
| <u>of-mobitek-</u> | your system back to v. 5.1                                                                                        |         |       |
| <u>s80-sms-</u>    |                                                                                                    |         |       |
| <u>modem-</u>      |                                                                                                    |         |       |
| <u>does-not-</u>   |                                                                                                    |         |       |
| work-in-           |                                                                                                    |         |       |
| <u>virtualbox/</u> |                                                                                                    |         |       |
|                    | The basic VM only has USB 1.0 so i have to download the extension park for the current VM installed in my machine | NO      |       |
|                    |                                                                                                    |         |       |
|                    |                                                                                                    |         |       |
|                    |                                                                                                    |         |       |
|                    |                                                                                                    |         |       |

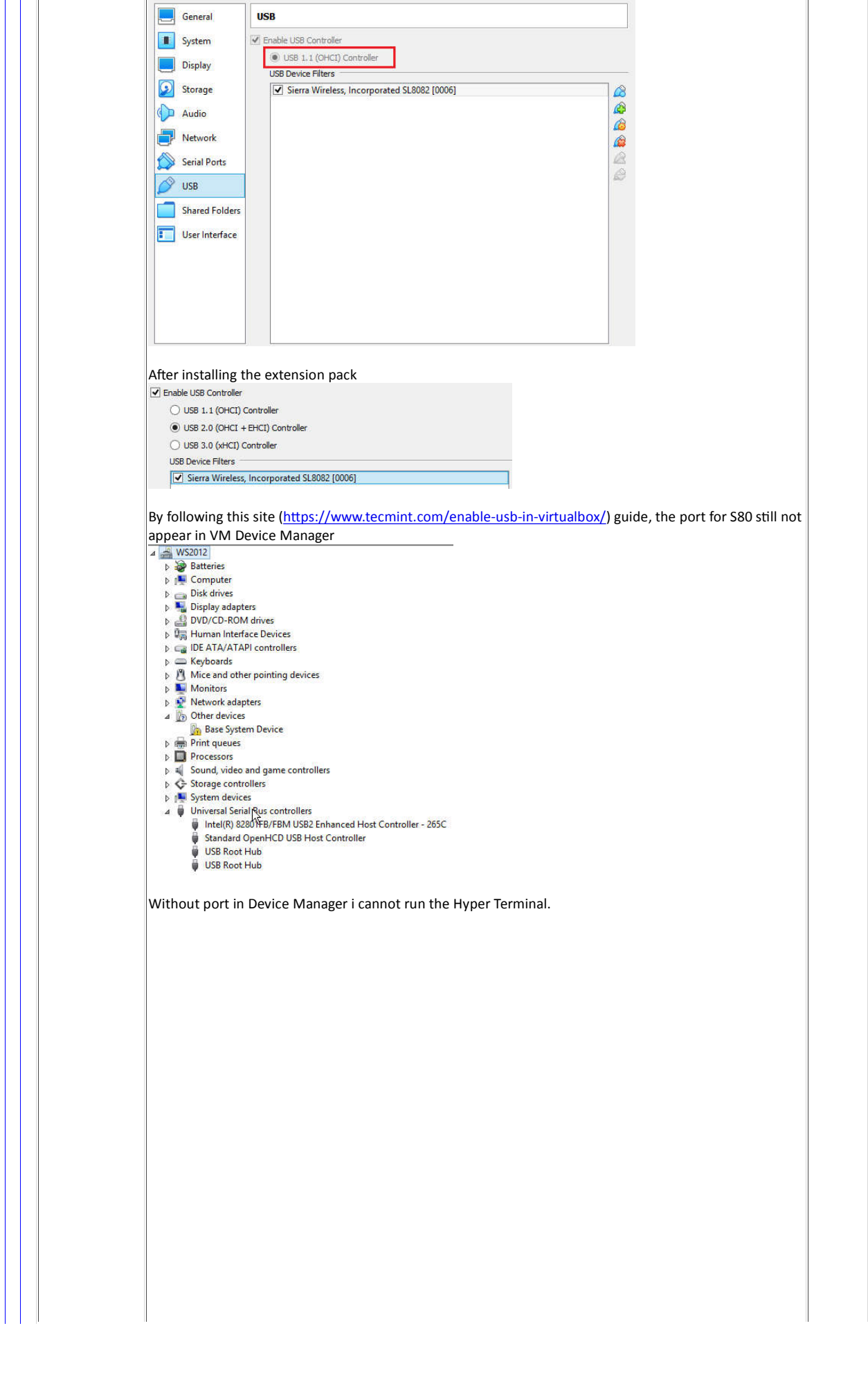

| MOBITEK<br>Enter details for the host that you want to call:<br>Host address:<br>Port number: 23<br>Cognect using: TCP/IP (Winsock) v<br>TCP/IP (Winsock) |  |
|----------------------------------------------------------------------------------------------------|--|
| OK Cancel                                                                                                    |  |

## Thanks.

On 2020-04-20 5:43 PM, Kong Leng wrote:

Т,

- 1. Do this action after you have completed these:
  - o Action>> A20-T-17-SMSEEE v. 8.3 >> Initial Set-Up / work from home
  - O Action>> A20-T-17-SMSEEE v. 8.3 >> Revise the Test Method / work from home
- 2. Create a system restore in your MSI before you upgrade. In case v. 6.1 has problem, you can restore your system back to v. 5.1
- 3. Answer these questions:-
  - 1. Is there a "Sierra Wireless AT Command Port ..." appear in VM?
- Unknown device
   Ports (COM & LPT)
   Siera Wireless AT Command Port (UMTS) (COM29)
   Siera Wireless CNS Port (UMTS) (COM28)

  - Sierra Wireless DM Port (UMTS) (COM4)
     Sierra Wireless NMEA Port (UMTS) (COM27)

2. Do a quick test in VM, using hyper terminal and "AT-OK" test. Give s.c.

4. If "AT-OK" test is successful, please do a step-by-step guide on how to set up in VM by adding a new blog post, title = How to Set-Up MOBITEK S80 3G Modem in VirtualBox

• reply with link for me to review

| PROBLEM                              | SOLUTION                                              | SOLVED? | REMARK |
|--------------------------------------|-------------------------------------------------------|---------|--------|
| USB driver of S80 may not work in    | Upgrade VirtualBox from v. 5.1 to 6.1                 |         |        |
| VirtualBox                           |                                                       |         |        |
|                                      | Download installer from                               |         |        |
| https://mobitek-system.com/blog/2018 | P:\Installer\02-Software Development                  |         |        |
| /09/usb-driver-of-mobitek-s80-sms-   | Tools\VirtualBox (Virtualisation)\ <b>VirtualBox-</b> |         |        |
| modem-does-not-work-in-virtualbox/   | 6.1.4-136177-Win.exe                                  |         |        |
|                                      |                                                       |         |        |
|                                      |                                                       |         |        |
|                                      | Note:                                                 |         |        |
|                                      | 1. Create a system restore in your MSI before you     |         |        |
|                                      | upgrade. In case v. 6.1 has problem, you can          |         |        |
|                                      | restore your system back to v. 5.1                    |         |        |
|                                      |                                                       |         |        |
|                                      | (Tau q, continue to look for other solutions)         |         |        |

about:blank

Thanks.